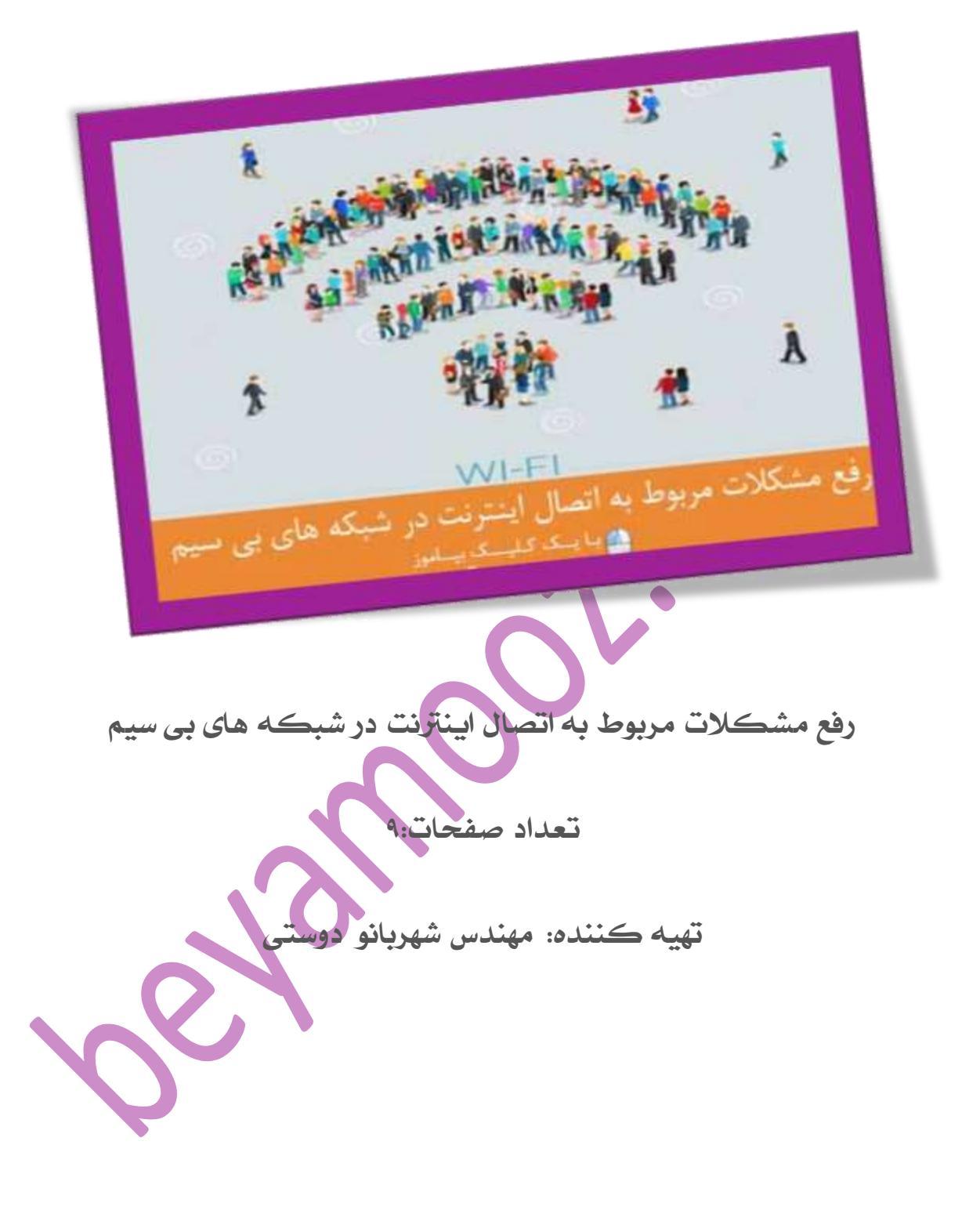

شبکه وایرلس همانند یک شبکه کابلی ممکن است با مشکلاتی روبرو شود که باید ابتدا شبکه را بررسی کرده و در جهت رفع آن اقدام کنید . چه مواردی ممکن است در هنگام اتصال به اینترنت بی سیم برای کاربران مشکل بوجود بیاورد ؟ این سوال ممکن است برای خیلی از کاربران بوجود بیاید و یک پرسش کلی محسوب می شود که با انجام یکسری از کارها می توانید به پاسخ برسید .در ادامه ابتدا مشکل را پیدا کرده و راه حل هایی که برای آن از طرف مایکروسافت ارائه شده است را جهت استفاده قرار میدهیم.

Network and Sharing Center اوارد ڪنترل پنل شده و بر روی آيڪون کليك ڪنيد . سپس در پنجره باز شده بر روی پيوند Troubleshoot کليك Problem

| . Control Panel + All Cont           | nd Panal Brins 4         |                                      |                               | · [+y] Seen Cares             |
|--------------------------------------|--------------------------|--------------------------------------|-------------------------------|-------------------------------|
| djust your computer's settings       |                          |                                      |                               | Wein-Byr Cargo const *        |
| Action Center                        | Administrative Tools     | AutoPlay                             | 🐌 Backup and Restore          | RitLocker Drive Encryption    |
| Color Management                     | Credential Manager       | Date and Time                        | 🕐 Default Programs            | Desktop Gødgets               |
| Device Manager                       | and Devices and Printers | Display                              | 🕒 Ease of Access Center       | 📕 Flash Player (32-bit)       |
| Folder Options                       | A Fonts                  | Getting Started                      | NomeGroup                     | A Indexing Options            |
| Intel(R) Graphics and<br>Media       | Internet Options         | Java Java                            | <ul> <li>Keyboard</li> </ul>  | Location and Other<br>Sensors |
| Mail                                 | I Mouse                  | 😸 Multi-finger                       | Network and Sharing<br>Center | Notification Area loons       |
| NVIDIA Control Panel                 | Rarental Controls        | Performance Information<br>and Tools | Personalization               | Phone and Modern              |
| Power Options                        | Programs and Features    | Realtek HD Audio Manager             | Recovery                      | Aegion and Language           |
| RemoteApp and Desktop<br>Connections | Sound                    | Speech Recognition                   | Sync Center                   | system                        |
| Taskbar and Start Menu               | Troubleshooting          | Ser Accounts                         | Windows CardSpace             | Windows Defender              |
| Windows Firewall                     | Windows Mobility Center  | Windows Update                       |                               |                               |

Change your networking settings

Set up a wireless, broadband, dial-up, ad hoc, or VPN connection; or set up a router or access point.

#### Connect to a network

Connect or reconnect to a wireless, wired, dial-up, or VPN network connection.

### Choose homegroup and sharing options

Access files and printers located on other network computers, or change sharing settings.

Troubleshoot problems Diagnose and repair network problems, or get troubleshooting information.

.2يك پنجره همانند تصوير زير باز مى شود كه داراى چند گزينه مى باشد . هر شش گزينه براى برطرف كردن مشكلات اينترنت و شبكه مى باشد . گزينه اول و چهارم براى عيب يابى مشكلات اتصال به اينترنت بر روى يك شبكه بى سيم يا باسيم مورد استفاده قرار مى گيرد . گزينه چهارم Network Adapterرا انتخاب كنيد.

## Troubleshoot problems - Network and Internet

#### Network -

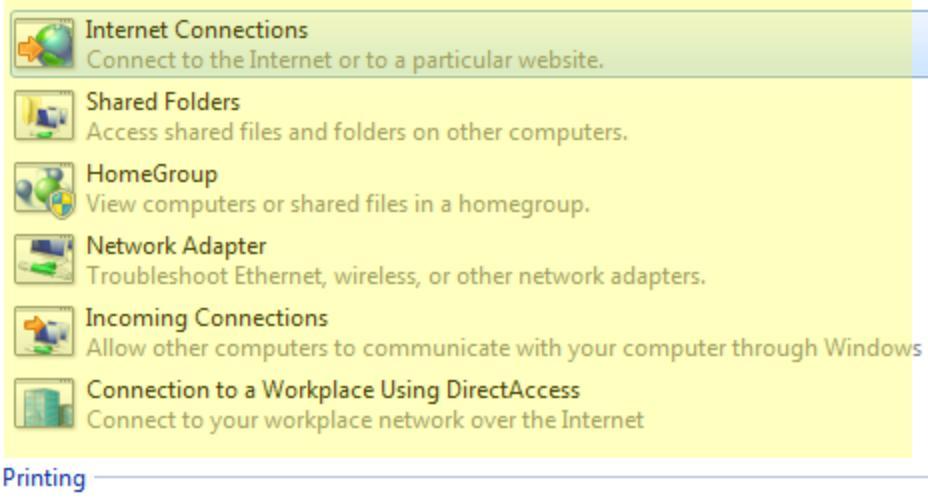

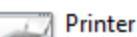

Troubleshoot problems preventing printing from completing.

3. ليك پنجره باز مى شود . بر روى كليد Advanced كليك كرده و بر روى Next كليك كنيد.

| 🕞 🔄 Network Adapter                                         |             |
|-------------------------------------------------------------|-------------|
|                                                             |             |
| Troubleshoot and help prevent computer problems             |             |
| Network Adapter                                             |             |
| Troubleshoot Ethernet, wireless, or other network adapters. |             |
| •                                                           |             |
|                                                             |             |
|                                                             |             |
|                                                             |             |
|                                                             |             |
|                                                             |             |
| Advanced                                                    |             |
| Publisher: Microsoft Corporation                            |             |
| Read the privacy statement online                           |             |
|                                                             |             |
|                                                             | Next Cancel |
|                                                             |             |
|                                                             |             |
|                                                             |             |

|       | Troublesheet and help prevent computer problems                                                                                                    |
|-------|----------------------------------------------------------------------------------------------------|
|       | Troubleshoot and help prevent computer problems                                                                                                    |
|       | Network Adapter<br>Troubleshoot Ethernet, wireless, or other network adapters.                                                                                                    |
|       |                                                                                                    |
|       |                                                                                                    |
|       | Troubleshooting with administrator permissions might find more issues.                                                                                                    |
|       | 🛞 Run as administrator                                                                                                    |
|       | Apply repairs automatically                                                                                                    |
|       | Publisher: Microsoft Corporation                                                                                                    |
|       | Read the privacy statement online                                                                                                    |
|       |                                                                                                    |
| II    | · / · · · · · · · · · · · · · · · · · ·                                                                                                    |
| به ۱۱ | کمی صر کنید تا پنجره INELWOIK Addplet معال سود . کر                                                                                                    |
| شود . | network adaptرا انتخاب كرده تا تمام مشكلات اتصال بررسي                                                                                                    |
|       |                                                                                                    |
|       |                                                                                                    |
|       |                                                                                                    |
| 0     |                                                                                                    |
| 0     | Network Adapter                                                                                                    |
| 0     | Network Adapter                                                                                                    |
| 0     | Network Adapter Select the network adapter to diagnose                                                                                                    |
|       | Network Adapter Select the network adapter to diagnose If you're not sure, select the last option in the list.                                                                                                    |
|       | Network Adapter          Select the network adapter to diagnose         If you're not sure, select the last option in the list.            Wireless Network Connection                                                                                 |
|       | <ul> <li>Network Adapter</li> <li>Select the network adapter to diagnose</li> <li>If you're not sure, select the last option in the list.</li> <li>Wireless Network Connection</li> <li>Local Area Connection</li> </ul>                               |
|       | <ul> <li>Network Adapter</li> <li>Select the network adapter to diagnose</li> <li>If you're not sure, select the last option in the list.</li> <li>Wireless Network Connection</li> <li>Local Area Connection</li> <li>All network adapters</li> </ul> |
|       | <ul> <li>Network Adapter</li> <li>Select the network adapter to diagnose</li> <li>If you're not sure, select the last option in the list.</li> <li>Wireless Network Connection</li> <li>Local Area Connection</li> <li>All network adapters</li> </ul> |
|       | <ul> <li>Network Adapter</li> <li>Select the network adapter to diagnose</li> <li>If you're not sure, select the last option in the list.</li> <li>Wireless Network Connection</li> <li>Local Area Connection</li> <li>All network adapters</li> </ul> |
|       | <ul> <li>Network Adapter</li> <li>Select the network adapter to diagnose</li> <li>If you're not sure, select the last option in the list.</li> <li>Wireless Network Connection</li> <li>Local Area Connection</li> <li>All network adapters</li> </ul> |
|       | <ul> <li>Network Adapter</li> <li>Select the network adapter to diagnose</li> <li>If you're not sure, select the last option in the list.</li> <li>Wireless Network Connection</li> <li>Local Area Connection</li> <li>All network adapters</li> </ul> |
|       | <ul> <li>Network Adapter</li> <li>Select the network adapter to diagnose</li> <li>If you're not sure, select the last option in the list.</li> <li>Wireless Network Connection</li> <li>Local Area Connection</li> <li>All network adapters</li> </ul> |
|       | <ul> <li>Network Adapter</li> <li>Select the network adapter to diagnose</li> <li>If you're not sure, select the last option in the list.</li> <li>Wireless Network Connection</li> <li>Local Area Connection</li> <li>All network adapters</li> </ul> |
|       | <ul> <li>Network Adapter</li> <li>Select the network adapter to diagnose</li> <li>If you're not sure, select the last option in the list.</li> <li>Wireless Network Connection</li> <li>Local Area Connection</li> <li>All network adapters</li> </ul> |
|       | <ul> <li>Network Adapter</li> <li>Select the network adapter to diagnose</li> <li>If you're not sure, select the last option in the list.</li> <li>Wireless Network Connection</li> <li>Local Area Connection</li> <li>All network adapters</li> </ul> |

# WWW.BEYAMOOZ.COM

|   | Detecting problems                       |
|---|------------------------------------------|
|   |                                          |
|   |                                          |
|   |                                          |
|   | Can                                      |
|   | Lie Ale Explore additional options where |
| · |                                          |
|   |                                          |
|   |                                          |
|   |                                          |

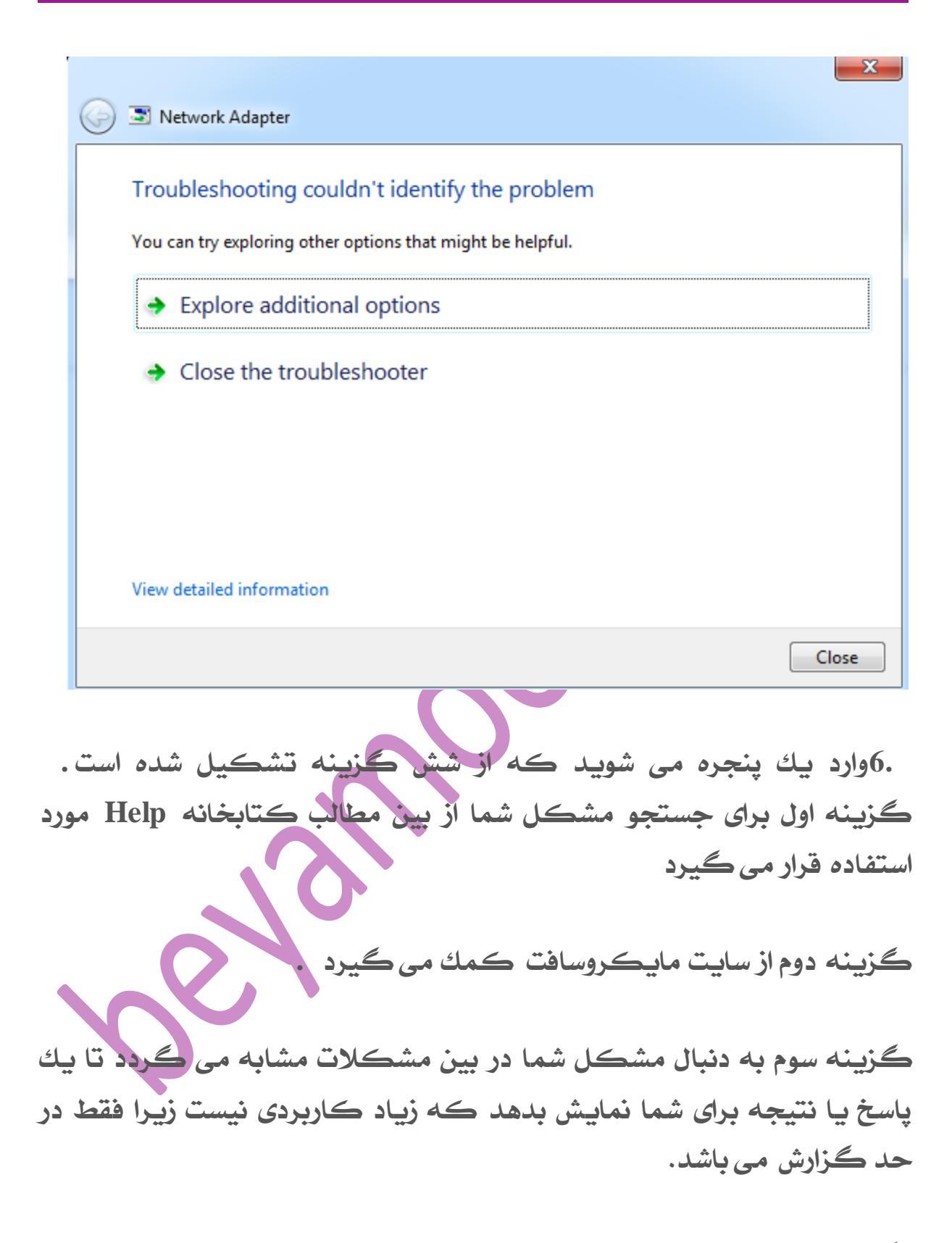

گزینه چهارم برای ویندوز های کرك شده کاربردی ندارد. اما گزینه پنجم بهترین گزینه در میان این شش گزینه می باشد . با انتخاب recoveryمی توانید تنظیمات را ریستور کنید به زمانی که سیستم دچاز تغییر شده است . بر روی آن کلیك کنید . سپس بر روی Open System restore کلیك بر روی کلید. Next

|                        | Troubleshoot  Additional Information                                                                                                    |
|------------------------|----------------------------------------------------------------------------------------------------|
| Find addition          | onal information related to the Network problem.                                                                                                    |
| Search<br>Search       | Help and Support<br>help and support for topics related to this problem.                                                                                                |
| Windo<br>Post a        | ws Communities<br>question or search for an answer in Windows communities.                                                                                              |
| Find re<br>Find of     | lated troubleshooters<br>her troubleshooters related to this problem.                                                                                                   |
| If the probl           | em still exists you can try any of the following to resolve your issu                                                                                                   |
| Get he<br>Use Re       | p from a friend<br>mote Assistance to contact someone you trust for help                                                                                                |
| Recovered Undo         | ry<br>hanges to system files and programs.                                                                                                    |
| Online<br>For tec      | Support<br>hnical assistance, contact Customer Support online.                                                                                                    |
| Control Panel )        | All Control Panel items + Recovery                                                                                                    |
| Control Panel Home     | Restore this computer to an earlier point in time                                                                                                    |
| Troubleshoot a problem | System Restore can resolve many system problems, and is the best recovery method to try first. For serious<br>problems, use the advanced recovery methods.              |
| Restore your files     |                                                                                                    |
|                        | System Restore Undo recent system changes, but leave files such as documents, pictures, and music unchanged. This might remove recently-installed programs and drivers. |
|                        |                                                                                                    |

.1اگر با استفاده از این روش مشکل شما حل نشد بهتر است آنتی ویروس را برای مدت محدود غیر فعال کنید و کانکشن اینترنت را یکبار دیگر تست کنید .

2. بررسی کنید درایور کارت شبکه به درستی نصب شده باشد . اینکار را می توانید از طریق پنجره دیوایس منیجر دنبال کنید. 3. اگر سه مورد بالا را چک کردید و باز مشکل برطرف نشده بود ممکن است کارت شبکه شما سوخته باشد البته در نوت بوك این موضوع وجود ندارد و باید کلیدهای فانکشن نیز مورد بررسی دقیق قرار بگیرد.